## **IT Services & Consultancy**

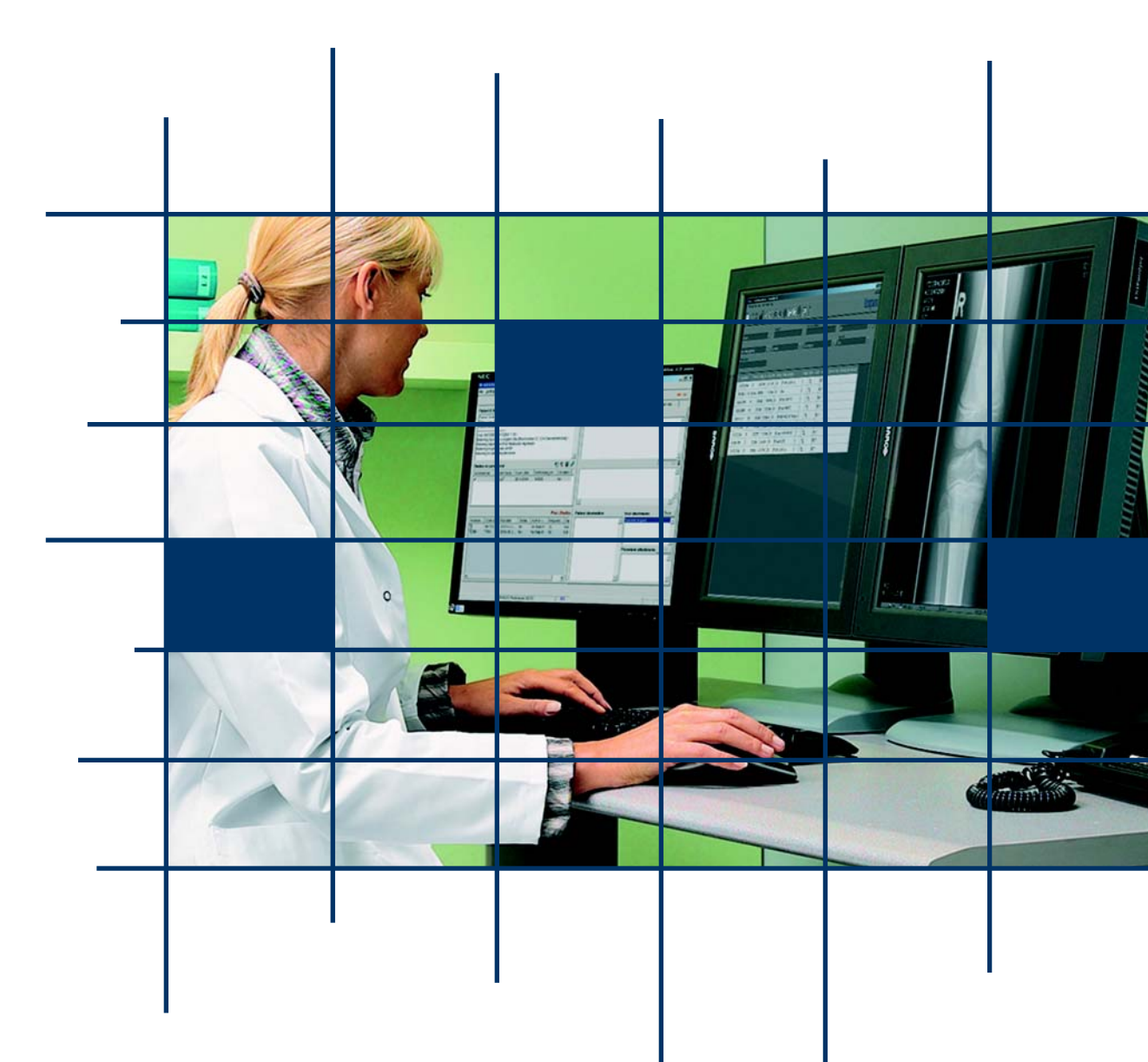

# Impax workstation

Radiologický manuál

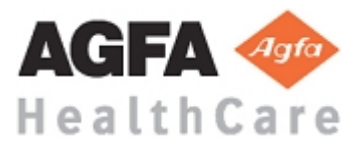

#### Verze tabulky

| Autor                | Datum      | Verze |
|----------------------|------------|-------|
| Jeroen Van den Eynde | 05/06/2009 | 1.0   |
| Jeroen Van den Eynde | 25/06/2010 | 2.0   |
|                      |            |       |

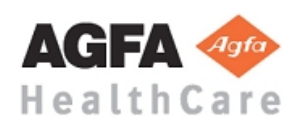

## Obsah

| 1.                    | ZAČÍNÁME                                                        | 1-4                          |
|-----------------------|-----------------------------------------------------------------|------------------------------|
| 1.1                   | Spuštění aplikace                                               | 1-4                          |
| 1.2                   | Přihlášení do programu                                          | 1-4                          |
| 2.                    | OBLAST SEZNAMŮ                                                  | 2-5                          |
| 2.1                   | Obecně                                                          | 2-5                          |
| 2.2                   | Pracovní seznamy                                                | 2-5                          |
| 2.3<br>2.<br>2.       | Hledat<br>.3.1 Jednoduché vyhledávání<br>.3.2 Rozšířené hledání | 2-7<br>2-7<br>2-8            |
| 2.4                   | Plánované pracovní seznamy                                      | 2-9                          |
| 2.5                   | Otevřít obrázky                                                 | 2-9                          |
| 3.                    | TEXTOVÁ OBLAST                                                  | 3-11                         |
| 3.1                   | Přehled                                                         | 3-11                         |
| 3.2                   | Synchronizace mezi Textovou oblastí a oblastí snímků            | 3-12                         |
| 4.                    | OBLAST SNÍMKŮ                                                   | 4-14                         |
| 4.1                   | Přehled                                                         | 4-14                         |
| 4.2                   | Listování studiemi                                              | 4-15                         |
| 4.3<br>4.<br>4.<br>4. | Nejdůležitější nástroje                                         | 4-15<br>4-16<br>4-18<br>4-18 |
| 5.                    | UKONČENÍ                                                        | 5-23                         |
| 5.1                   | Ukončení práce se snímky                                        | 5-23                         |
| 5.2                   | Odhlásit a zavřít                                               | 5-23                         |

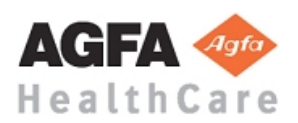

#### 1. Začínáme

#### 1.1 Spuštění aplikace

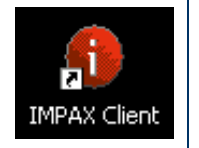

Spuštění aplikace Impax je stejné jako jakýkoli jiný program Windows: dvojitým kliknutím na příslušnou ikonu na pracovní ploše, nebo si můžete zvolit program v nabídce "Start".

#### 1.2 Přihlášení do programu

| Identifikace uživatele: |           |
|-------------------------|-----------|
| rad                     | _         |
| Heslo:                  |           |
| ***                     | Přihlášen |
|                         |           |
|                         |           |

Jakmile je program Impax spuštěn, potřebuje vaše uživatelské jméno a heslo ke vstupu na přihlašovací obrazovce.

#### Přihlásit:

- 1. Kliknutím na pole '**Identifikace** uživatele'.
- 2. Zadejte své uživatelské jméno.
- 3. Kliknutím na pole **'Heslo'**. Zadejte své heslo
- Stiskněte klávesu 'Enter' na klávesnici nebo klikněte na tlačítko 'Přihlášení'

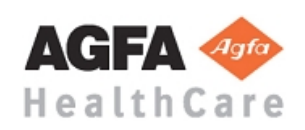

#### 2. Oblast seznamů

#### 2.1 Obecně

| 1 IMPAX 6.3.1.3811 Demonstration                        |                                                 |                                |                                            |                                                  |                                                              |                                             |
|---------------------------------------------------------|-------------------------------------------------|--------------------------------|--------------------------------------------|--------------------------------------------------|--------------------------------------------------------------|---------------------------------------------|
| ▼Seznam (1 STAT!)                                       |                                                 |                                |                                            |                                                  | MUDr. Rad 🗨 Nápověd.                                         | a 🔽 Odhlášení                               |
| Pracovní seznamy R                                      | elevance Obnovit                                | :                              |                                            |                                                  | 5. června 2009                                               |                                             |
| – Vyhledat   <u>Rozšířené</u> (0)                       |                                                 |                                |                                            |                                                  |                                                              |                                             |
| – All new exams (193, 1 STA                             | κτ <b>!</b> )                                   |                                |                                            |                                                  |                                                              |                                             |
| - Site A New CR (87)                                    |                                                 |                                |                                            |                                                  |                                                              |                                             |
| □ Site B New CR + US (91)                               |                                                 |                                |                                            |                                                  |                                                              |                                             |
| + Patients name                                         | Identifikace pacienta 🛛 🛛                       | ∆ Modalita                     | Datum studie Čas                           | studie Číslo vyšetření                           | Popis studie                                                 | Priorita 🔺                                  |
| GUGI,ELIZABETH,                                         | 094220                                          | CR                             | 15.1.2003                                  | 9:54 95848                                       | Pelvis X-ray (planning protocol)                             | NORMAL                                      |
| HART,HELGA,                                             | 37                                              | CR                             | 29.7.2003                                  | 22:02 81127                                      | Pelvis X-ray (planning protocol)                             | NORMAL                                      |
| HART,HELGA,                                             | 37                                              | CR                             | 20.4.2003                                  | 20:19 36315                                      | Pelvis X-ray (planning protocol)                             | NORMAL                                      |
| CRIMSON,CHARLES,                                        | 41                                              | CR                             | 29.12.2001                                 | 7:46 85412                                       | RX DWZ-DISCUS, DEGENERATION                                  | NORMAL                                      |
| SURVEY,KID,                                             | 54544                                           | CR                             | 28.1.2003                                  | 18:33 202221                                     | Pelvis X-ray (planning protocol)                             | NORMAL                                      |
| HANSSEN,HEIDI,                                          | 60                                              | CR                             | 17.12.2001                                 | 19:30 82792                                      | RX DWZ-DISCUS, DEGENERATION                                  | NORMAL                                      |
| HANSSEN,HEIDI,                                          | 60                                              | CR                             | 8.1.2002                                   | 8:35 47576                                       | RX DWZ-DISCUS, DEGENERATION                                  | NORMAL                                      |
| WILKINSON, WHITNEY,                                     | 65                                              | CR                             | 28.1.2002                                  | 11:07 93617                                      | Pelvis X-ray (planning protocol)                             | NORMAL                                      |
|                                                         | 65                                              | CP.                            | 29 1 2002                                  | 11.30 93767                                      | Dalvie V-raw (planning protocol)                             |                                             |
| Když se aplikace<br>různé pracovní s<br>pracovní seznan | e otevírá, aut<br>seznamy stuo<br>ny obsahují p | omatic<br>dií, se ł<br>oo spuš | ky se na ol<br>(terými chc<br>štění studie | orazovce zob<br>ete pracovat.<br>, které splňuji | razí "Oblast seznar<br>Nemusíme žádné<br>í předem určená kri | nů". Zde najde<br>studie hledat,<br>itéria. |
| Pracovní seznar<br>chcete otevřít.                      | m můžete ote                                    | evřít po                       | ouhým klikr                                | nutím na lištu                                   | tohoto pracovního                                            | o seznamu, kte                              |

| - Site A New CR (87) |                                                                                                    |
|----------------------|----------------------------------------------------------------------------------------------------|
| Relevance            | Pokud tlačítko « <b>Relevance</b> » je zvýrazněno (šedá),<br>předchozí relevantní studie (podle předem<br>definovaných pravidel) budou otevřeny a<br>automaticky přidány do oblasti snímků po otevření<br>vyšetření.                                                                |
| Obnovit              | Pracovní listy budou automaticky obnoveny v<br>pravidelných intervalech. Pokud potřebujete<br>rychlejší obnovení, můžete pracovní listy také<br>obnovit kliknutím na « <b>Obnovit</b> ». Časový interval<br>pro automatické obnovení pracovních listů může být<br>zadán uživatelem. |

#### Pracovní seznamy 2.2

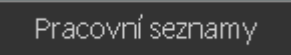

Tlačítko 'Pracovní seznamy' umožňuje v každém okamžiku zvolit pracovní listy, které by měly být k dispozici v 'Oblasti seznamů'.

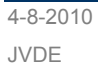

stranka 5/23

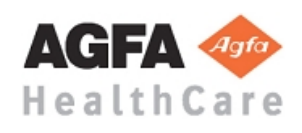

| Kliknutím můžete sezna<br>v 'Oblasti seznamů'. Vý | amy aktivovat / deaktiv<br>chozí seznam by měl | vovat. Seznamy zvýrazněné šedě, se zobrazí<br>splňovat požadavky pro normální workflow.                                                                                                    |
|---------------------------------------------------|------------------------------------------------|----------------------------------------------------------------------------------------------------|
|                                                   | A Kaihawa awa canala ka                        |                                                                                                    |
|                                                   | Standardní pracovní seznamů                    |                                                                                                    |
|                                                   |                                                |                                                                                                    |
|                                                   | All new exams                                  | BDM                                                                                                    |
|                                                   | ЕСНО                                           | МАММО                                                                                                    |
|                                                   | Site A New CR                                  | Site A New CR + US                                                                                                    |
|                                                   | Site B New CR + US                             |                                                                                                    |
| – Vyhledat   <u>Rozšířené</u> (0)                 |                                                |                                                                                                    |
| - All new exams (193, 1 STAT!)                    |                                                |                                                                                                    |
| – Site A New CR (87)                              |                                                | t 🗤 🗙                                                                                                    |
| - Site B New CR + US (91)                         |                                                | t 🗤 🖈                                                                                                    |
| - ECHO (4)                                        |                                                | t 🗤 🖈                                                                                                    |
|                                                   | Vo                                             | olby na liště nástrojů                                                                                                    |
| ממ).                                              | Pře<br>se:<br>Zv<br>bu<br>pra                  | esouvá všechna vyšetření z tohoto pracovního<br>znamu do <b>seznamu cyklů</b> v "Oblasti snímků."<br>olené tlačítko zůstává stisknuto. Tyto studie<br>dou přidány v pořadí, v jakém jsou uvedeny v<br>acovním seznamu. |
| •                                                 | Un<br>ně<br>op                                 | nožňuje přístup (v závislosti na uživateli) k<br>kolika <b>administrativním</b> nástrojům, jako jsou:<br>prava studií atd.                                                                                             |
|                                                   |                                                |                                                                                                    |
| ×                                                 | Za<br>mů                                       | vřít pracovní seznamy. Pracovní seznam zmizí,<br>ůže být vždy aktivován pomocí<br>Pracovní seznamy                                                                                                    |

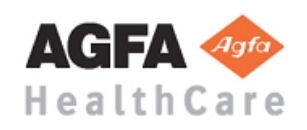

#### 2.3 Hledat

#### 2.3.1 Jednoduché vyhledávání

| – Vyhledat   <u>Rozšířené</u> (0)                                                                                                    | Zde můžete použít několik vyhledávacích kritérií, pokud hledáte<br>nějaké specifické vyšetření.                                                                                                    |
|----------------------------------------------------------------------------------------------------|----------------------------------------------------------------------------------------------------|
| Vyhledat         Rozšířené (0)         Identifikace pacienta       Příjmení, křestní jmé         Datum studie       Číslo vyšetření         jakékoli       V         Část těla       Popis obsahuje         jakékoli       V | no pacienta Aktuální umístění pacienta Věk pacienta<br>jakékoli  jakékoli  Modalita Stav jakékoli  jakékoli  jakékoli  Komentáře obsahují Ošetřující lékař jakékoli  Umístění: Systém                                                                                                    |
| Příjmení, křestní jméno pacienta<br>m*k*kova, mar*k                                                                                                    | Pomocí presne <b>identifikace pacienta</b> <sup>2</sup> muzete spolenilve najiť<br>správného pacienta.<br>Vyhledávání podle <b>Příjmení, Jméno.</b> Zde můžete použít zástupné<br>znaky (wildcards) *, je doporučováno, abyste je použili.                                                                                   |
| Datum studie<br>jakékoli                                                                                                    | <b>studie</b> můžete upřesnit vyhledávání.<br>Obvykle se využívá 'V posledních'. Výběrem této položky se objeví<br>dialogové okno, kde můžete zadat<br>hodnotu. Potom můžete změnit jednotku<br>kliknutím na tlačítko, které se nachází<br>vedle pole. Každé kliknutí vám dává další hodnotu <b>Dny Měsíců Roky Neterine</b> |

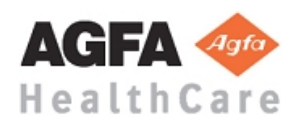

| Modalita<br>jakékoli<br>CR<br>CT<br>DEFAULT<br>DF<br>DX<br>jakékoli<br>MG                                                                             | Vyberte typ modality, která by se měla hledat, nebo zvolte<br><b>'jakékoli</b> '                                                                                                    |
|----------------------------------------------------------------------------------------------------|----------------------------------------------------------------------------------------------------|
| Stav<br>jakékoli<br>nový<br>diktování praktikanta zapoèalo<br>diktováno praktikantem<br>diktování zahájeno<br>diktované<br>protokolované<br>schválené | Vyhledávací kritérium <b>Stav</b> vám umožňuje vyhledávat podle Stavu<br>vyšetření: Nový, Diktované, Protokolované nebo Schválené.<br>Pokud zvolíte 'Nový', váš pracovní seznam bude kratší, protože se<br>ukáží jen ty studie, které mají být diktovány (popisovány). |

#### 2.3.2 Rozšířené hledání

| – Vyhledat   <u>Rozšířené</u> (0)                                                                                                    | Pokud máte oprávnění, můžete provádět komplikovanější<br>vyhledávání pomocí funkce 'Rozšířené'.<br>Zde si můžete spojit všechna dostupná vyhledávací kritéria<br>Impaxu. |
|----------------------------------------------------------------------------------------------------|----------------------------------------------------------------------------------------------------|
| Modalita<br>Identifikace kroku naplánované procedury<br>Identifikace pacienta<br>Identifikace požadované procedury<br>Jiné identifikace pacienta<br>Klíčová slova<br>Komentáře ke studii<br>Modalita<br>Název stanice | Vyhledávací kritérium přidáte jeho výběrem ze seznamu.<br>Různá kritéria pro vyhledávání jsou zobrazeny nad sebou.                                                       |
| □ <u>Vyhledat</u>   Rozšířené (0)                                                                                                    |                                                                                                    |
| Vyhledávání Studie                                                                                                    | Modalita            Modalita           Přídat výsledky k poslednímu vyhledávání                                                                                          |
| Datum studie Dnes 💌                                                                                                    | - + vyhledat Zastavit                                                                                                    |
| Modalita Je CR                                                                                                    | Umístění: Systém 🔽                                                                                                    |

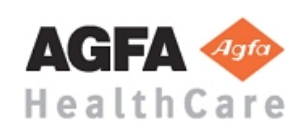

| +                      | Přidá další hodnotu ve stejném vyhledávacím kritériu.                                                                                                    |
|------------------------|----------------------------------------------------------------------------------------------------|
| Modalita Je<br>Nebo Je | CR - +                                                                                                    |
| -                      | Odpovídající vyhledávací kritérium odstraníte                                                                                                    |
| Umístění: E:\          | V ' Rozšířeném' vyhledávání lze definovat jiné místo<br>k vyhledávání studie. Nejčastěji to bude v případě, že si<br>chcete prohlížet (a případně importovat) DICOM snímky na<br>CD/DVD. |

#### 2.4 Plánované pracovní seznamy

| □ Ortho - 8.6.2009 (2) |                |          | de mohou být<br>přípravě vizit a<br>udií můžete pi | vytvořeny "Pl<br>a konferencí.<br>řidat k určitén | ánované prac<br>Vytvořený pra<br>nu dni. | covní seznamy"<br>acovní seznam |
|------------------------|----------------|----------|----------------------------------------------------|---------------------------------------------------|------------------------------------------|---------------------------------|
| Plánované pra          | acovní seznamy |          |                                                    | Svátky                                            | Nový                                     | Zobrazení                       |
| pá 05 VI               | so 06 VI       | ne 07 VI | po 08 VI                                           | út 09 VI                                          | st 10 VI                                 | čt 11 VI                        |
|                        |                |          | Ortho                                              |                                                   | Ortho                                    | neuro                           |

## 2.5 Otevřít obrázky

|  | + Jméno pa          | cienta 🛛 🗠                              | Identifikace | Z Oblasti seznamů můžete celý pracovní seznam, nebo     |
|--|---------------------|-----------------------------------------|--------------|---------------------------------------------------------|
|  | ADAMS,AC            | CUSON,                                  | ECR08_CA     | specifické studie, cyklicky procházet. Cyklicky         |
|  | ANGELSO             |                                         | PSNA07_O     | procházené studie ze seznamu cyklů budou do Oblasti     |
|  | AORTA,AN            | Cyklus                                  | )57          | snímků zahrnuty spolu s příslušnými předchozími         |
|  | APICAL,AI           | Otevřít obrázky                         | RO8_OA       | studiemi, pokud tyto byly stanoveny.                    |
|  | ARCH, ANI           | Otevřít text                            | 859          |                                                         |
|  | AVA,ARM/            | Klíčová slova<br>Změnit prioritu studie | RO8_MA       | Seznam cyklů je jako stoh "věcí, které se mají udělat". |
|  | AVA,ARM/<br>BALDERS | Odebrat                                 | - RO8_MA     |                                                         |

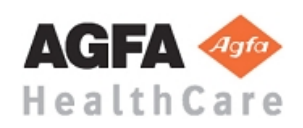

| Přidat do seznamu cyklů<br>Cyklus<br>Otevřít obrázky<br>Otevřít text<br>Klíčová slova<br>Změnit prioritu studie<br>Odebrat | <ul> <li>Pravým kliknutím na studii (nebo výběr studie) se v<br/>části "Oblast seznamů" zobrazí kontextové menu<br/>s různými možnostmi</li> <li>Přidat do seznamu cyklů: Přidává vyšetření do<br/>seznamu cyklů bez otevření "Oblasti snímků".</li> <li>Cyklus: Přidá vybrané studie do seznamu cyklů<br/>a otevírá "Oblast snímků" s obrázky ze seznamu<br/>cyklů. Tato metoda se doporučuje pro vytváření</li> </ul> |
|----------------------------------------------------------------------------------------------------|----------------------------------------------------------------------------------------------------|
|                                                                                                    | <ul> <li>protokolu pro optimální workflow</li> <li>Otevřít obrázky: Ukáže obrázky, ale nepřidá je do seznamu cyklů.</li> <li>Otevřít text: Otevírá se pouze "Textovou oblast" bez zobrazení obrázků.</li> </ul>                                                                                                    |
| udie                                                                                                    | seznam vložit do seznamu cyklů kliknutím na tlačítko                                                                                                    |

Stisknutím tlačítka ESC můžete zavřít všechny snímky

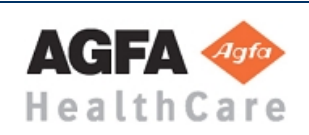

#### 3. Textová oblast

#### 3.1 Přehled

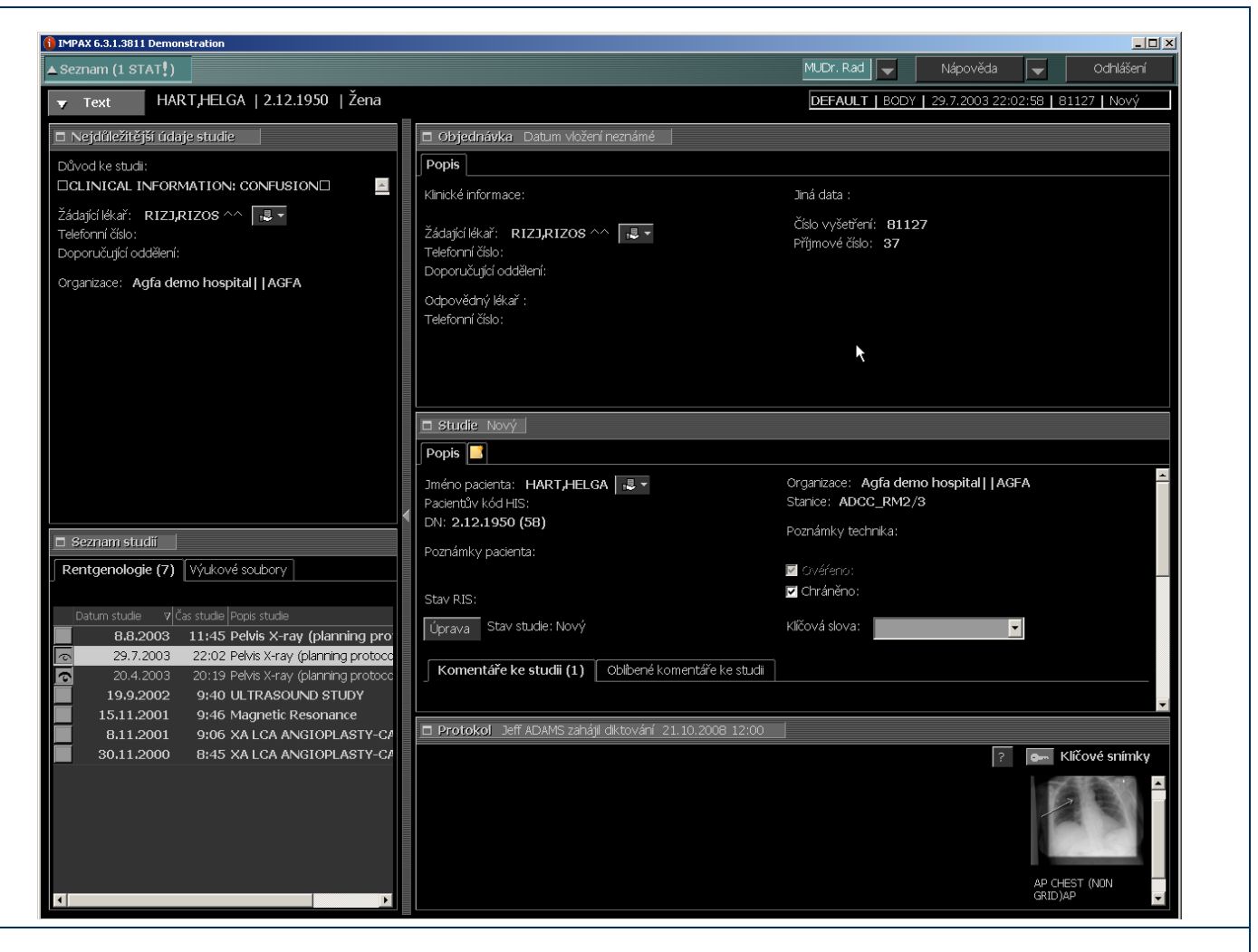

Textová oblast ukazuje informace o studii, zprávách a aplikacích. Kolik textových informací se zobrazuje přesně závisí na tom, jak byla Textová oblast nakonfigurována.

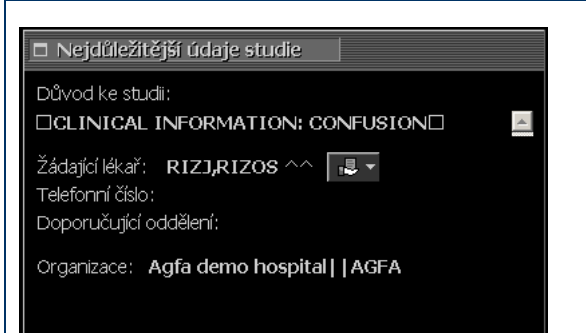

Souhrn nejrelevantnějších informací je zobrazen v levém horním panelu 'Nejdůležitější údaje studie' v Textové oblasti, nad seznamem studií. Zobrazené informace se liší v závislosti na stavu studie, na dostupném informačním systému a konfiguraci rozhraní.

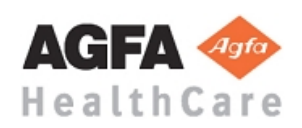

#### Impax workstation

#### Radiologický manuál

| Seznam studií Rentgenologie (7) Výukové soubory                                                                                                    | Seznam studií v Textové oblasti obsahuje<br>seznam všech známých studií aktuálního<br>pacienta v Impax.                                                                                                    |
|----------------------------------------------------------------------------------------------------|----------------------------------------------------------------------------------------------------|
| Datum studie       ▼       Čas studie       Popis studie         8.8.2003       11:45       Pelvis X-ray (planning protoco         29.7.2003       22:02       Pelvis X-ray (planning protoco         20.4.2003       20:19       Pelvis X-ray (planning protoco         19.9.2002       9:40       ULTRASOUND STUDY         15.11.2001       9:46       Magnetic Resonance         8.11.2001       9:06       XA LCA ANGIOPLASTY-CA         30.11.2000       8:45       XA LCA ANGIOPLASTY-CA | <ul> <li>Obrázky jsou uloženy do Oblasti snímků a jsou také právě zobrazeny.</li> <li>Obrázky jsou uloženy do Oblasti snímků, ale jsou v pozadí. Nejsou v tomto okamžiku zobrazeny.</li> </ul>                                                                                                    |
|                                                                                                    | Informace o podání žádosti k vyšetření je k<br>dispozici v Textové oblasti, vedle<br>Nejdůležitější údaje studie a nad Studií.                                                                                                    |
| Studie: Nový         Jméno pacienta: HART, HELGA         Jméno pacienta: HART, HELGA         Polotnův kód HS:         Stance: ADCC_RN2/3         DN: 2.12.1950 (50)         Poznámky pacienta:         Poznámky pacienta:         Image: Star RIS:         Image: Star studie: Nový         Ndčová slova:                                                                                                    | Lidskou chybou nebo nekorektním workflow<br>může být aktuální stav vyšetření v Impax<br>nesprávný. Někdo by mohl omylem kliknout<br>například na "Diktovat studii".<br>Pro takové případy získají uživatelé přístup k<br>nastavení stavu studie v panelech Studie v<br>Textové oblasti. To umožňuje pouze změny na<br>straně Impax. |
|                                                                                                    | Tato zpráva o studii, která se zobrazí v Oblasti<br>snímků může být zobrazena na panelu Zpráva<br>v Textové oblasti. To znamená, že srovnání<br>předchozích zpráv s předchozími obrázky je<br>jednodušší, zejména pokud jde o pracovní<br>stanice se dvěma a třemi monitory.                                                        |

#### 3.2 Synchronizace mezi Textovou oblastí a oblastí snímků

Informace obsažené v Textové oblasti jsou v souladu s úvodní studií, která se otevře v Oblasti snímků. Když se chcete podívat na předchozí zprávu (popis), můžete to udělat bez otevření obrázků, kliknutím na řádek předchozího vyšetření.

Podívejte se na panel s informacemi o studii v levém horním rohu v panelu nástrojů na Oblasti obrázků a na panel s informacemi o studii v pravém horním rohu v Textové oblasti.

4-8-2010

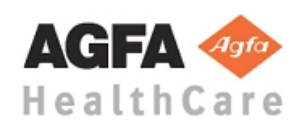

| Impax workstation                                                                                                    |
|----------------------------------------------------------------------------------------------------|
| Radiologický manuál                                                                                                    |
| Synchronizováno: Infopole v Textové oblasti a Oblasti snímků jsou zvýrazněna (světle šedá):                                                                                               |
| DEFAULT   BODY   29.7.2003 22:02:58   81127   Nový                                                                                                    |
| Zprávy a jiná data související se studií v Textové oblasti proto odpovídá zobrazeným snímkům.                                                                                             |
| Nesynchronizováno: Infopole Textové oblasti a Oblasti snímků nejsou zvýrazněna:                                                                                                    |
| DEFAULT   BODY   29.7.2003 22:02:58   81127   Nový 2662782                                                                                                    |
| Zprávy a jiná data související se studií neodpovídají zobrazeným snímkům, ale jsou z jiné studie téhož pacienta. Textová oblast může být nyní snadno synchronizována se obrazovou oblastí |
| kliknutím na panel s informacemi v oblasti obrazů:                                                                                                    |

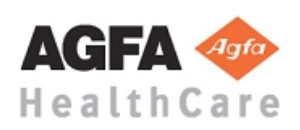

stranka 13/23

#### 4. Oblast snímků

#### 4.1 Přehled

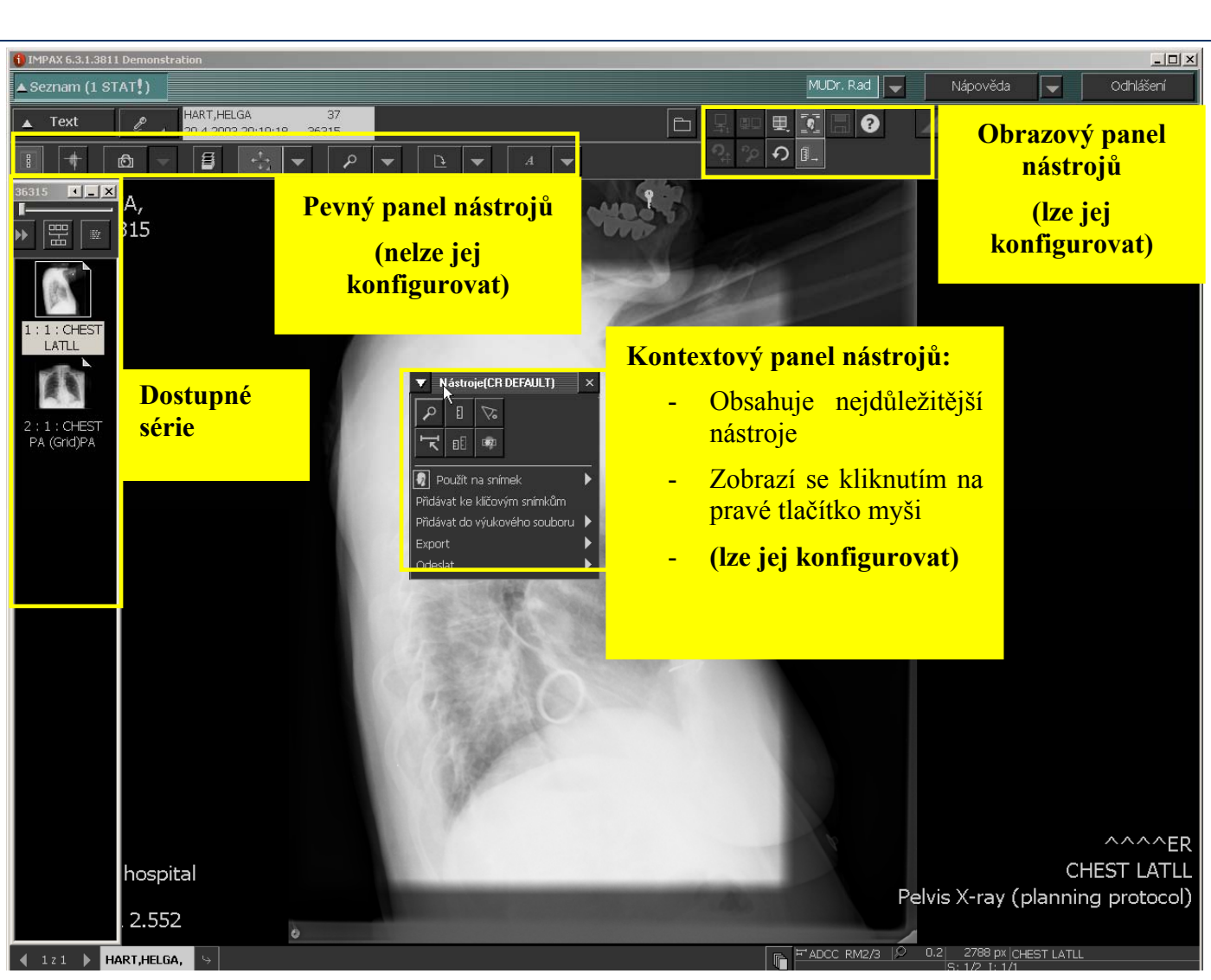

Impax poskytuje značnou flexibilitu při definování, které funkce mohou být k dispozici na kontextovém panelu nástrojů a na obrazovém panelu nástrojů. Každý uživatel může mít své vlastní nastavení.

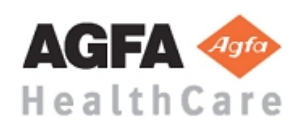

#### 4.2 Listování studiemi

Г

| 🖣 1z3 🕨 HART,HELGA, 😔 WILKIN                                                                                                    | VSON, WHITNEY, <b>FIVE, BABY, BOY</b> ,                                                                                                    |
|----------------------------------------------------------------------------------------------------|----------------------------------------------------------------------------------------------------|
| Pacienti v seznamu cyklů                                                                                                    | odložení studií                                                                                                    |
| ▲ 1 z 3 ▲       HART,HELGA,       Image: Comparison of the state of the state of the | Kromě procházení seznamu cyklů pomocí šipek můžete<br>seznam cyklů zobrazit jednoduchým kliknutím mezi<br>dvěma šipkami<br>(# z #).<br>Když listujete seznamem pacientů a jejich studiemi, je<br>možné, že budete potřebovat více informací o konkrétní<br>studii. Kliknutím na můžete studii odložit a vrátit se k<br>ní později.<br>Veškeré operace zůstanou uloženy pokud je studie<br>odložena, a to i v případě, že se odhlásíte, opět tyto<br>studie najdete. |

## 4.3 Nejdůležitější nástroje

| 30/03/2001 11:22:53   | Pokud jste vybrali více studií stejného pacienta, můžete<br>v nich listovat přes ikonu 🗖 .                                                                                                    |
|-----------------------|----------------------------------------------------------------------------------------------------|
|                       | Pokud studie zahrnují různé série, je možné, že ne<br>všechny mohou být současně zobrazeny v Oblasti<br>obrazů. V tomto případě použijte paletu Dostupné série<br>k zobrazení té další série. |
| 1 : 66 :<br>Med/Long  | Mužete táhnout tu sérii, kterou chcete zobrazit z panelu<br>Dostupné série do Zóny obrazů. Série, která byla<br>zobrazena, se nahradí sérií, kterou jste sem přitáhli.                        |
| 2 : 66 :<br>Med/Long  | Ikona vám umožňuje skrýt nebo zobrazit tento panel.                                                                                                    |
| 3 : 220 :<br>Med/Long | Poznámka: Toto okno zmizí, když jsou zobrazeny všechny série                                                                                                    |

| Diktování | Toto tlačítko má jiné stavy spojené se stavem studie:                                            |
|-----------|--------------------------------------------------------------------------------------------------|
| l lo la   | Schválen . Jakmile je diktování dokončeno, je<br>studie automaticky odstraněna ze seznamu cyklů. |

#### 4.3.1 Obrazový panel nástrojů

| Modus zobrazující studii | Pokud jste vybrali více studií jednoho pacienta, můžete<br>je zobrazit vedle sebe.                       |
|--------------------------|----------------------------------------------------------------------------------------------------|
| Modus zobrazující sérii  | Máte možnost zobrazit rozdílné série na 2 monitorech, nebo můžete prohlížet jednu sérii přes 2 monitory. |

| Rozdělení obrazovky | <ul> <li>Nastavení rozdělení obrazovky definuje jak se studie, série a snímky zobrazují na monitoru.</li> <li>Výsledek každého formátu obrazovky je zobrazen barvou a stylem čar použité pro každé tlačítko.</li> <li>Bílá tečkovaná čára: Rozdělení snímků stejné série</li> <li>Bílá plná čára : Rozdělení sérií stejné studie</li> <li>Černá čára: Rozdělení mezi dvěmi studiemi téhož pacienta</li> </ul> |
|---------------------|----------------------------------------------------------------------------------------------------|
| Modus projekce      | Pomocí <b>Modus projekce</b> můžete mít větší kopii<br>vybraného snímku v novém okně                                                                                                    |
| ▲ Seznam i          | Vždy se můžete vrátit do <b>Oblasti seznamů</b> bez toho<br>aniž byste zavřeli obrázky. Klikněte na panel nástrojů<br>nad Textovou oblastí.                                                                                                    |

4-8-2010 JVDE

© Všechna autorská práva vyhrazena pro AGFA

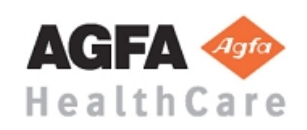

| 'Reset W/L'       | Vrací změny kontrastu / jasu zpět do posledního<br>uloženého stavu.   |
|-------------------|-----------------------------------------------------------------------|
| 'Reset zoom'      | Reset zoom vrací změny velikosti zpět do posledního uloženého stavu.  |
| 'Resetovat snímky | Převede všechny obrázky ve studii zpět do posledního uloženého stavu. |

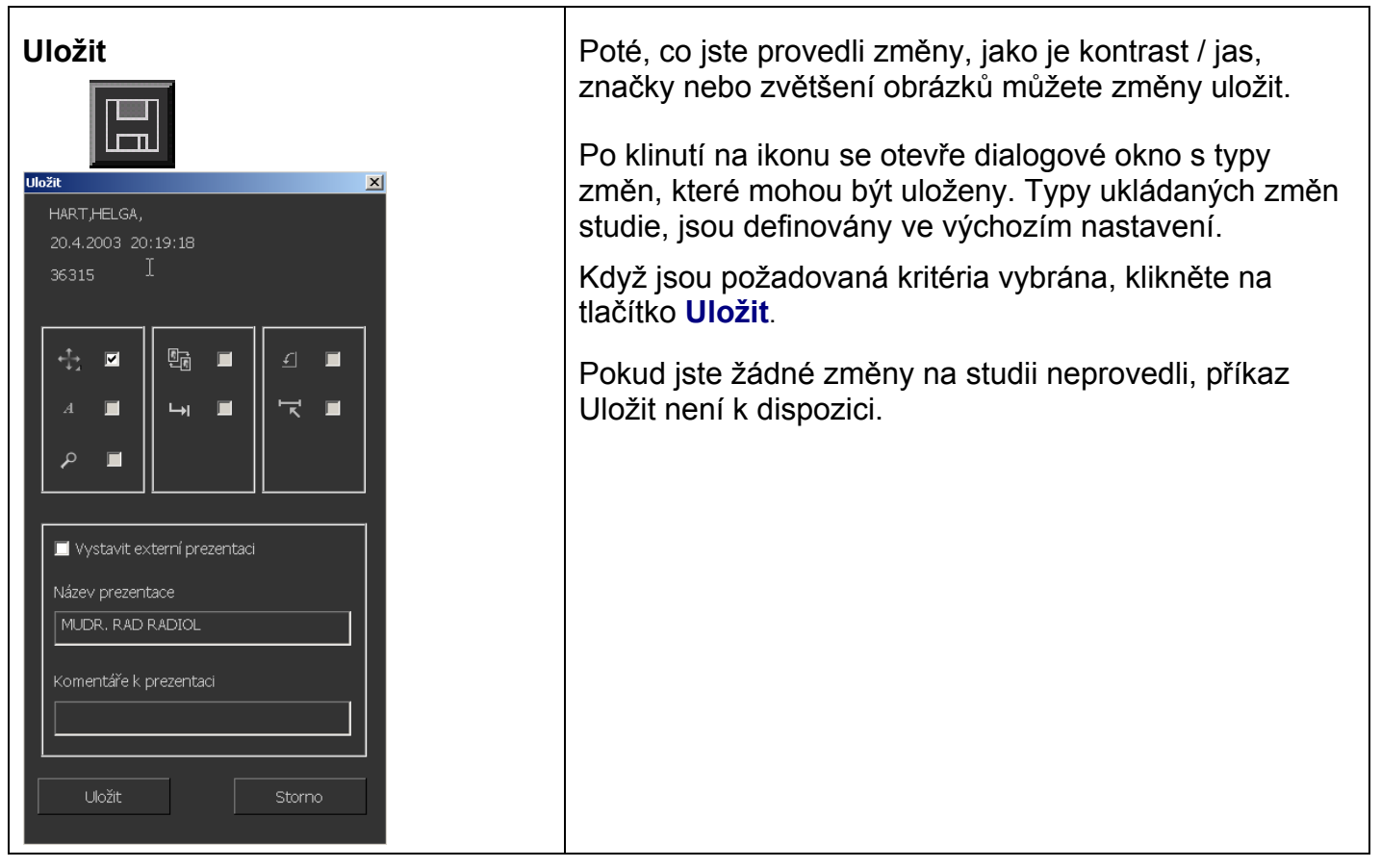

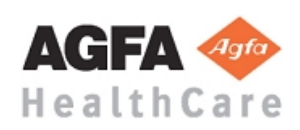

#### 4.3.2 Pevný panel nástrojů

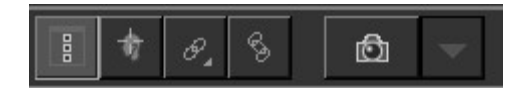

| Zobrazit dostupné série  | Tlačítko <b>Zobrazit dostupné série</b> vám umožňuje skrýt<br>nebo zobrazit panel dostupných sérií právě prohlížené<br>studie.                                 |
|--------------------------|----------------------------------------------------------------------------------------------------|
| Aktivní cíl              | Klepnutím a přidržením tlačítka <b>Aktivní cíl</b> na snímku najdete cílový bod v další sérií.                                                                 |
| Propojit série           | Klepněte levým tlačítkem myši a poté klepnutím na<br>snímky propojte nebo zrušte propojení sérií. Klepnutím<br>na pravé tlačítko otevřete Předvolby propojení. |
| Křížové propojení studií | Zarovnejte snímky ve viditelných studiích ve stejné<br>anatomii a poté klepněte na tlačítko <b>Křížové propojení</b><br>studií.                                |
| Snímek                   | Umožňuje vám uložit aktuální nastavení prohlížené<br>studie (formát obrazovky, anotaci, kontrast-jas,) pro<br>pozdější použití (např. vizita, konzultace)      |

#### 4.3.3 Kontextový panel nástrojů

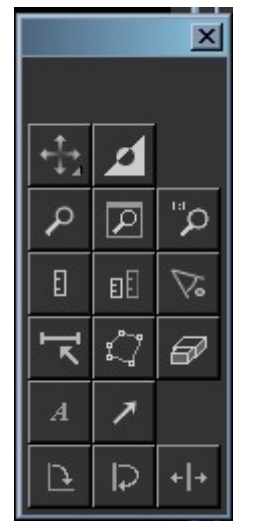

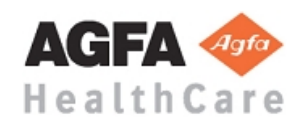

| Kontrast/ jas | Tlačítko <b>kontrast/jas</b> mění jas a kontrast obrazu pomocí kurzoru myši.                                                     |
|---------------|----------------------------------------------------------------------------------------------------|
|               | Tato funkce je obvykle nastavena jako výchozí funkce, takže ji můžete okamžitě použít                                            |
|               | <ol> <li>Klikněte jednou levým tlačítkem na snímek, který<br/>chcete upravit.</li> </ol>                                         |
|               | <ol> <li>Přesuňte kurzor myši nahoru nebo dolů, abyste<br/>změnili jas</li> </ol>                                                |
|               | <ol> <li>Přesuňte kurzor myši do stran, abyste změnili<br/>kontrast</li> </ol>                                                   |
|               | <ol> <li>Pro potvrzení těchto nových hodnot klikněte znovu<br/>jednou levým tlačítkem myši</li> </ol>                            |
|               | nebo                                                                                                    |
|               | abyste se vrátili na předchozí hodnoty, klikněte<br>krátce pravým tlačítkem.                                                     |
| Invertovat    |                                                                                                    |
| 21            | Invertuje bílé a černé oblasti snímku                                                                                            |
| Přiblížení    | Pomocí funkce Přiblížení můžete:                                                                                                 |
| ρ             | <ol> <li>Vyberte lupu na panelu nástrojů nahoře v oblasti<br/>obrázků</li> </ol>                                                 |
|               | 2. Klikněte na obrázek, který chcete zvětšit.                                                                                    |
|               | <ol> <li>Použijte kolečko myši nebo stiskněte klávesy Page<br/>Up a Page Down k přiblížení nebo oddálení<br/>obrázku.</li> </ol> |
|               | <ol> <li>Klikněte a pohybem myší snímek posunujete.<br/>(Pouze zvětšené obrázky mohou být posunuty.)</li> </ol>                  |
|               | Stiskněte klávesu 'Home' pokud se chcete vrátit k původnímu zvětšení.                                                            |
| Lupa          |                                                                                                    |
|               | Otevře samostatné okno, ve kterém se zobrazí zvětšená<br>část snímku pod ním.                                                    |

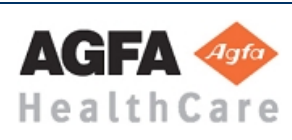

| Zoom 1:1 | Zobrazí vybraný snímek v poměru 1:1, kde 1 obrazový         |
|----------|-------------------------------------------------------------|
|          | bod (pixel) snímku se rovná 1 obrazovému bodu<br>obrazovky. |

| Nástroje pro měření vzdálenosti | Použijte pro měření vzdálenosti mezi dvěma body na<br>snímku                                                                                                    |
|---------------------------------|----------------------------------------------------------------------------------------------------|
| E                               | 1. Klikněte na počáteční bod měřené oblasti.                                                                                                    |
|                                 | 2. Klikněte na koncový bod.                                                                                                    |
|                                 | <ol> <li>Pro změnu měření, přetáhněte jeden z koncových<br/>bodů na novou pozici.</li> </ol>                                                                                                    |
|                                 | 4. Klikněte pravým tlačítkem pro potvrzení                                                                                                    |
| Poměrové měření                 | Použijte Poměrové měření pro porovnání délky dvou čár<br>na obrázku. Tuto funkci můžete použít pro měření<br>kardio-thorakalního poměru. Nejprve nakreslete čáru,<br>která představuje šířku hrudníku, druhá čára představuje<br>šířku srdečního stínu. |
| Měření úhlu                     | Nástroj Měření úhlu použijte v obrázku tak, že nakreslíte<br>čáru přes 2 objekty mezi kterými chcete měřit úhel                                                                                                    |
| _                               | <ol> <li>Vyberte funkci Měření úhlu</li> </ol>                                                                                                    |
|                                 | <ol> <li>Klikněte na počáteční bod a na konečný bod první<br/>čáry.</li> </ol>                                                                                                    |
|                                 | <ol> <li>Klikněte na počáteční a na konečný bod druhé<br/>čáry.</li> </ol>                                                                                                    |
|                                 | <ol> <li>Pro změnu úhlu, přetáhněte jeden z koncových<br/>bodů na novou pozici.</li> </ol>                                                                                                    |
|                                 | 5. Pravým kliknutím potvrďte.                                                                                                    |
| Uživatelská kalibrace snímku    | 1. Klepněte na Uživatelská kalibrace snímku                                                                                                    |
| L L                             | <ol> <li>Klepněte na počáteční bod oblasti, kterou<br/>kalibrujete</li> </ol>                                                                                                    |
|                                 | <ol> <li>Přesuňte ukazatel na koncový bod oblasti a<br/>klepněte ještě jednou</li> </ol>                                                                                                    |
|                                 | 4. Potvrdťe kliknutím pravého tlačítka                                                                                                    |

stranka 20/23

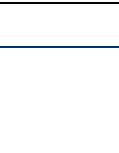

|                                                                                   | <ol> <li>V dialogovém okně Kalibrovat snímek zadejte<br/>do pole Hodnoty délku čáry. Ze seznamu<br/>Jednotky vyberte jednotku měření</li> </ol> |
|-----------------------------------------------------------------------------------|----------------------------------------------------------------------------------------------------|
|                                                                                   | <ol><li>Klepněte na tlačítko Uložit</li></ol>                                                                                                   |
|                                                                                   | Nová měření jsou ve zvolených jednotkách a mají<br>značku <b>(ui)</b>                                                                           |
| Upravit anotaci                                                                   | Použijte pro úpravu anotace.                                                                                                    |
|                                                                                   |                                                                                                    |
| Smazat anotaci                                                                    | Použijte pro odstranění anotace.                                                                                                    |
| Anotace textu                                                                     | Pomocí značení Anotace textu (až 16 znaků) na obrázku.                                                                                          |
| A                                                                                 | <ol> <li>Zadejte nebo vyberte textové pole pro přidání<br/>textu.</li> </ol>                                                                    |
| Tevtová poznámka                                                                  | 2. Vybrat Vodorovně či Svisle pod Orientace                                                                                                    |
| Modalita<br>CR<br>Text (až 16 znaků)<br>Orientace<br>Vodorovně<br>Svisle<br>Písmo | <ol> <li>Chcete-li změnit Písmo nebo Velikost anotace,<br/>klepněte na tlačítko Písmo. Zvolte a klepněte na<br/>tlačítko OK.</li> </ol>         |
|                                                                                   | <ol> <li>Umístěte kurzor tam, kde chcete umístit dát</li> <li>lesion</li> <li>lesion</li> <li>anotaci a klikněte.tam.</li> </ol>                |
| Přidat Vymazat                                                                    | Anotace bude umístěna                                                                                                    |
|                                                                                   | 5. Klepněte na tlačítko Zavřít a ukončete. 🗵                                                                                                    |
| Označit anotací                                                                   | Umístí označovací šipku ukazující k zájmovým<br>oblastem.                                                                                       |

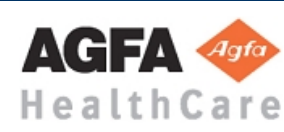

| Otočit doprava | Otoční snímky o 90 stupňů doprava |
|----------------|-----------------------------------|
|                |                                   |

| Otočit o 180°    | Otočí snímky o 180 stupňů     |
|------------------|-------------------------------|
| S                |                               |
| Překlopit svisle | Otočí snímek kolem svislé osy |
| + +              |                               |

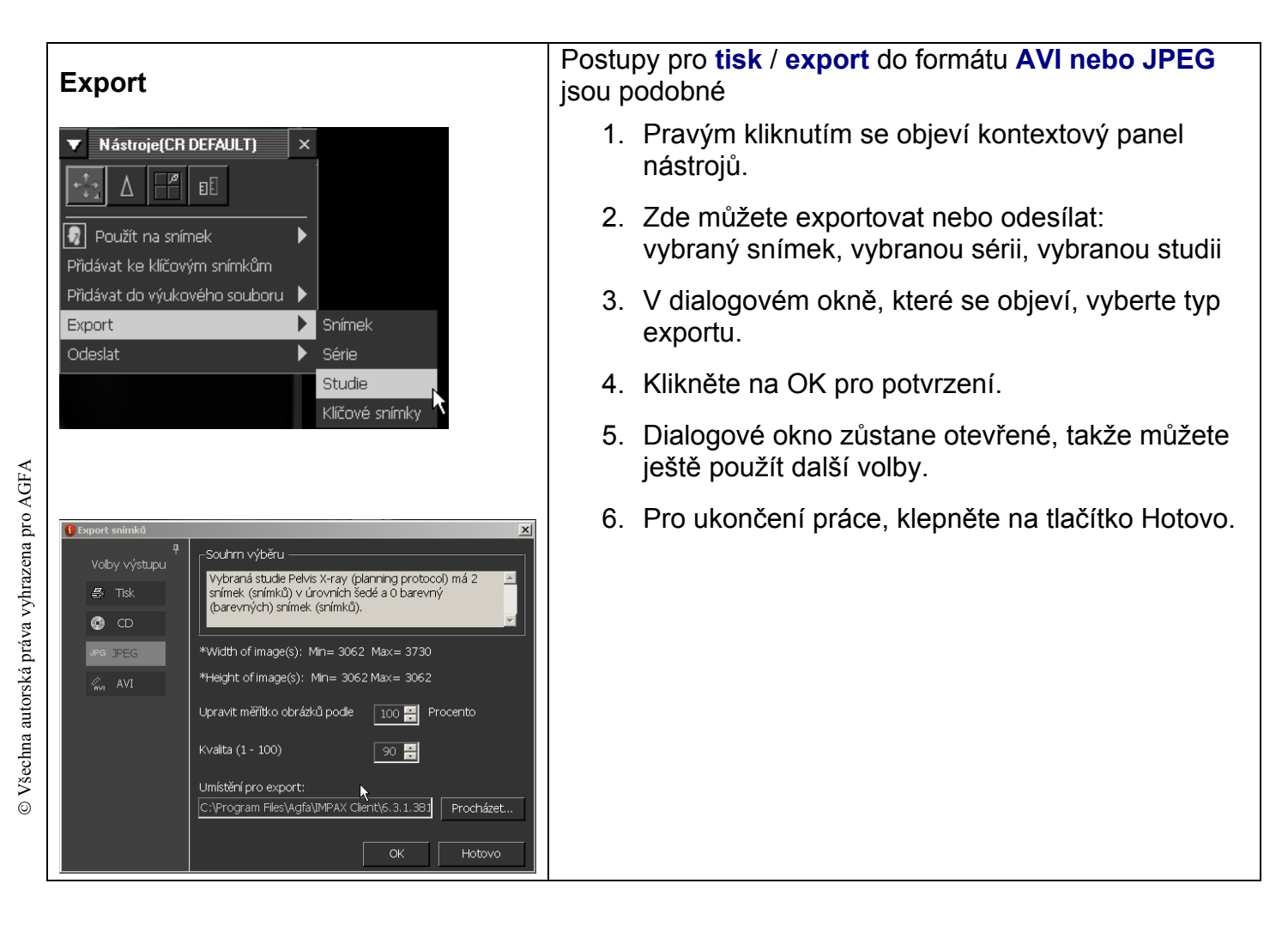

#### 5. Ukončení

#### 5.1 Ukončení práce se snímky

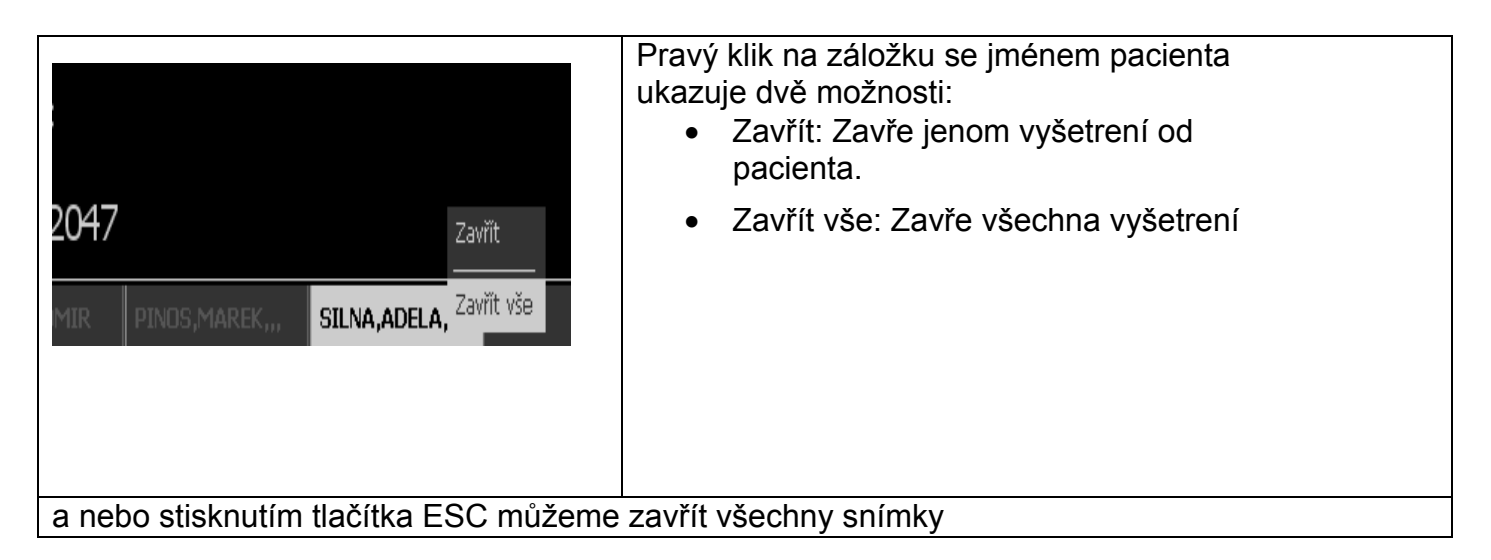

#### 5.2 Odhlásit a zavřít

| <mark>∎⊡⊠</mark><br>apověda <b>√</b> Odhlášení              | Kliknutím na <b>Odhlášení</b> se odhlásíte od<br>IMPAXu, a dostanete se zpět na okno pro přihlášení. |
|-------------------------------------------------------------|----------------------------------------------------------------------------------------------------|
| IMPAX 6.4.0.2380     Thank you for choosing Agfa Healthcare | Pro ukončení zavřeme křížkem                                                                         |
| AGFA                                                        |                                                                                                    |

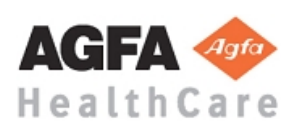